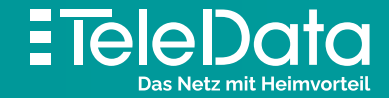

# Installationsanleitung

für TeleData FIBER Produkte mit Internet & Telefon

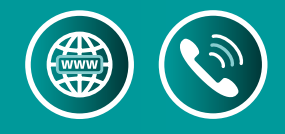

### Lieferumfang Fritz!Box

Vom TeleData Glasfaseranschluss zu Internet und Telefon Bevor Sie die Geräte installieren, lesen Sie diese Anleitung bitte sorgfältig durch. HINWEIS: Nehmen Sie keine Einstellungen vor der automatischen Konfiguration vor!

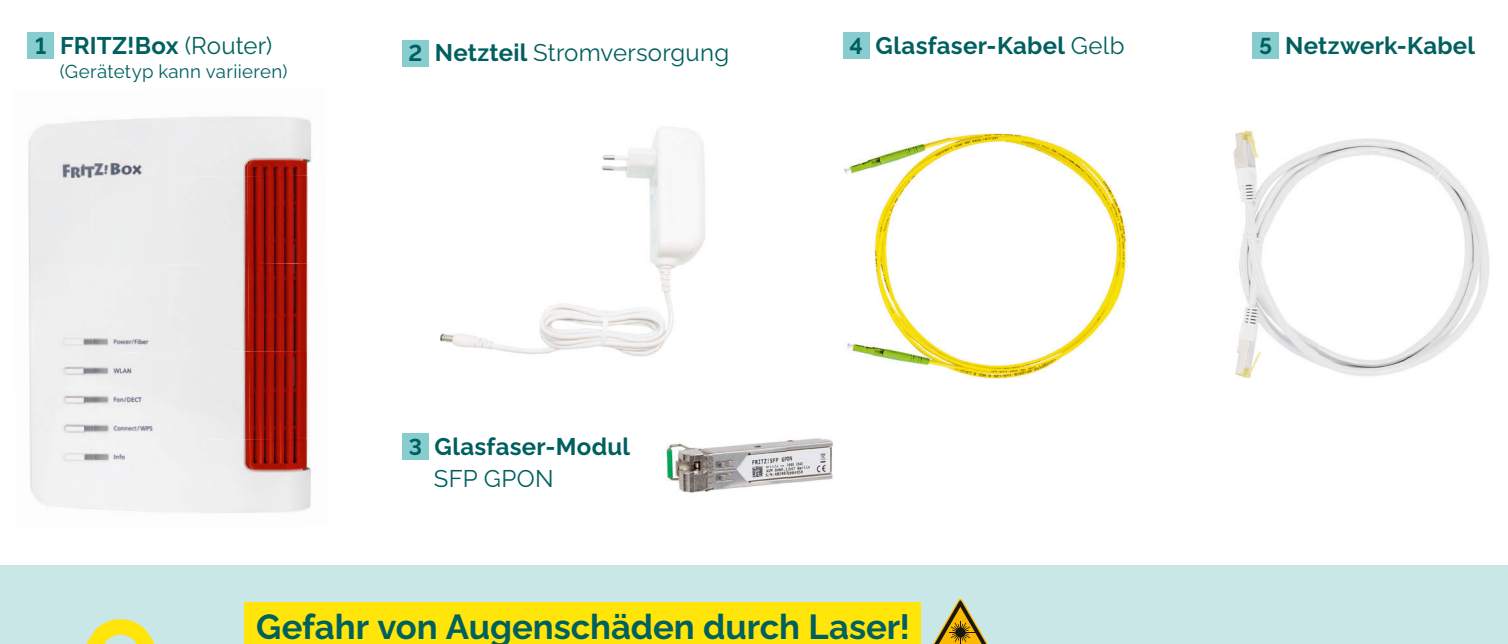

Schauen Sie nie direkt in den Glasfaserstecker oder die -buchse.

ACHTUNG: Glasfaser-Kabel niemals knicken oder zu stark biegen, es könnte dadurch beschädigt werden. Beim Abziehen der Schutzkappen am Glasfaser-Stecker die weißen Spitzen nicht berühren, Schmutz könnte die Verbindungsqualität beeinflussen.

#### Wie sieht Ihr **Glasfaseranschluss** aus?

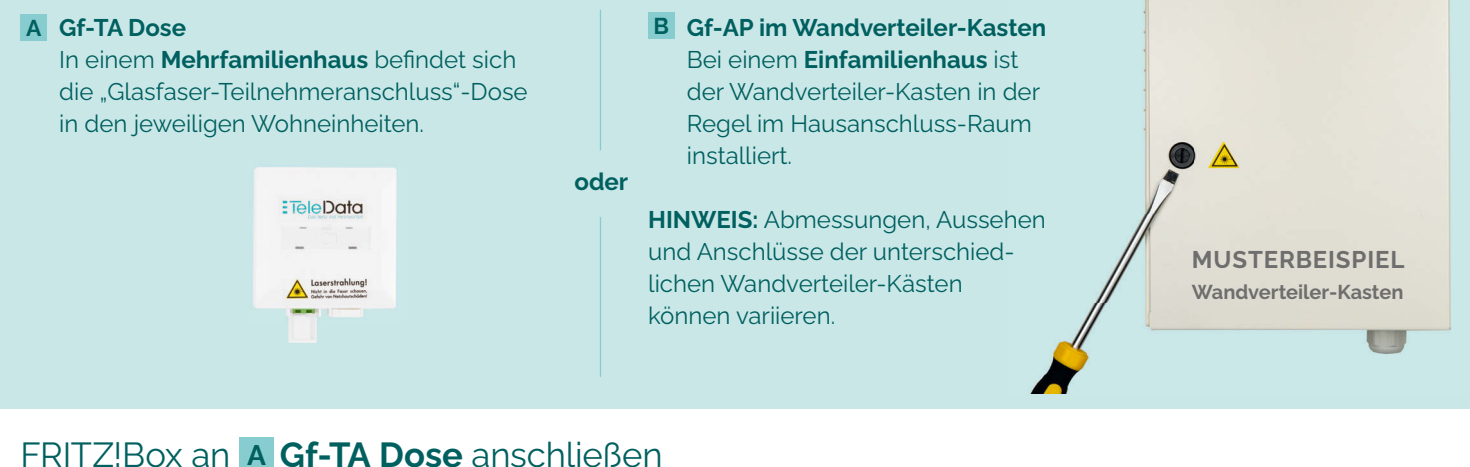

Zuerst schließen Sie das Glasfaserkabel im Glasfaser-Modul an 🔺 Gefahrenhinweise beachten!

Dazu drehen Sie die FRITZ!Box auf die Rückseite. Das Glasfaser-Modul SFP GPON 3 steckt bereits in der Buchse FIBER. Danach am

Glasfaserkabel die transparente Schutzkappe abnehmen 4.1 und den breiten Stecker einstecken. Nun am schmalen Glasfaserkabel-Stecker die weiße Schutzkappe entfernen und an der Gf-TA Dose A.1 auf der linken Buchse anschließen. Die FRITZ!Box nun über das Netzteil an Buchse [Power] mit Strom versorgen und einschalten.

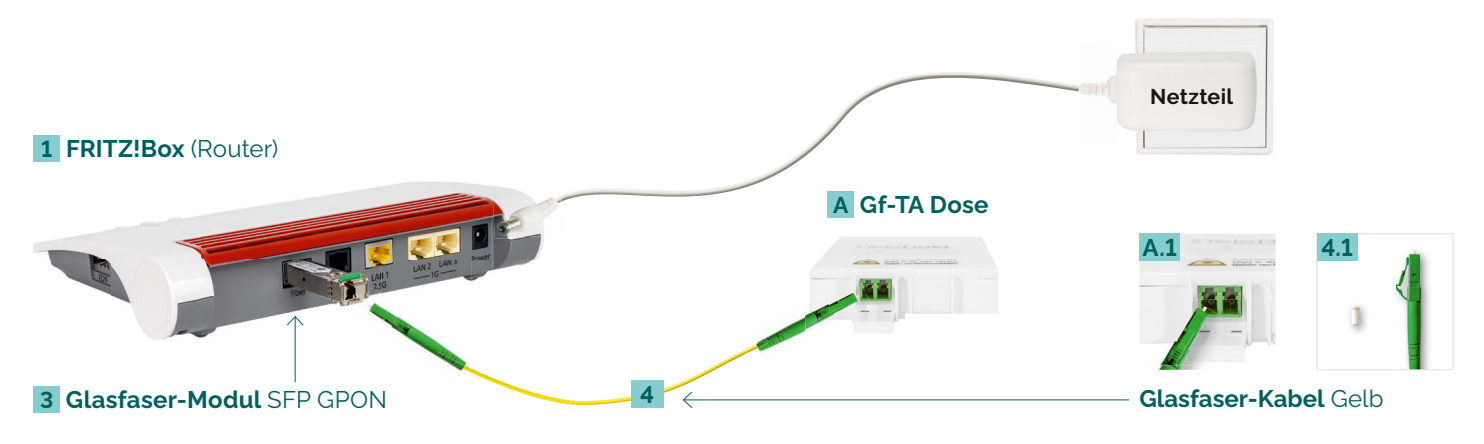

#### FRITZ!Box an **B** Gf-AP anschließen

Zuerst schließen Sie das Glasfaserkabel im Glasfaser-Modul an 🚣 Gefahrenhinweise beachten!

Dazu drehen Sie die FRITZ!Box auf die Rückseite. Das Glasfaser-Modul SFP GPON 3 steckt bereits in der Buchse FIBER. Danach am Glasfaserkabel die transparente Schutzkappe abnehmen 4.1 und den breiten Stecker einstecken. Nun am schmalen Glasfaserkabel-Stecker die weiße Schutzkappe entfernen und am Gf-AP B.1 in Buchse [1] einstecken (Klickgeräusch). Die FRITZ!Box an Buchse [Power] über das Netzteil mit Strom versorgen und einschalten.

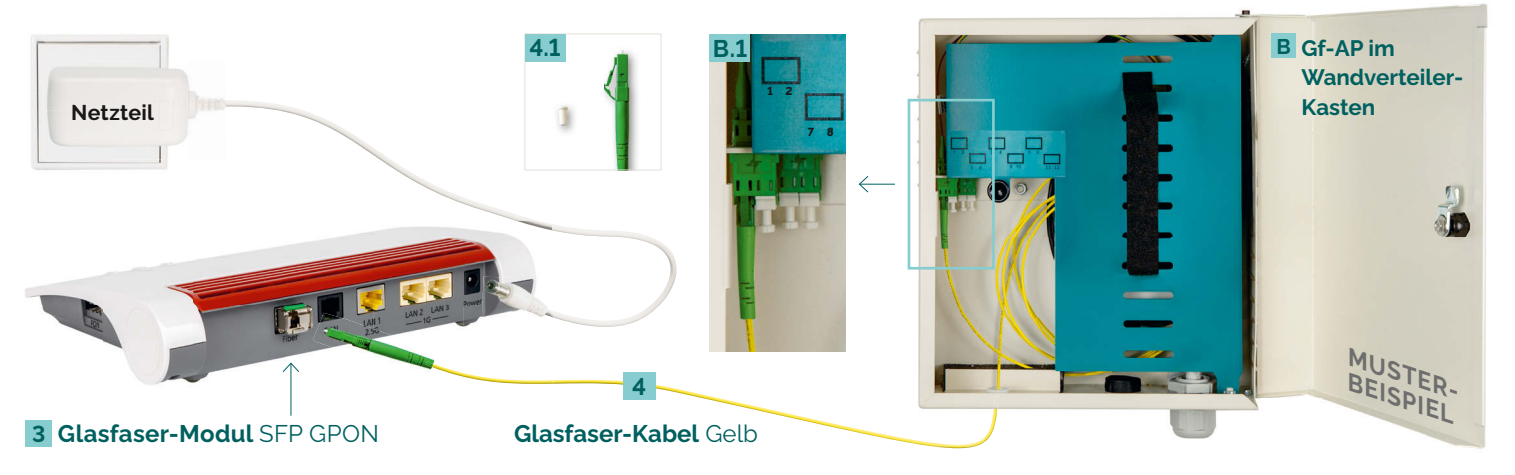

# FRITZ!Box mit Computer verbinden: über WLAN

Die meisten aktuellen WLAN-fähigen **Endgeräte C** wie Computer, Laptop, Netbook, Tablet, Smartphone, u.v.m. können mit der FRITZ!Box verbunden werden. Dazu schalten Sie am Computer das WLAN ein und lassen nach WLAN-Netzen in Ihrer Nähe suchen. Wählen Sie Ihr WLAN Netz (SSID) laut TeleData-Zugangsdatenschreiben aus und tippen Sie den **WLAN-Netzwerkschlüssel 1.1** von der FRITZ!Box-Unterseite ein. Der Computer verbindet sich mit dem WLAN und speichert die Verbindung.

# über Kabel (LAN)

Verbinden Sie die FRITZ!Box über das Netzwerk-Kabel 4 auf Port [LAN 1–3] 1.2 mit Ihrem Computer D auf dem Netzwerkeingang D.1.

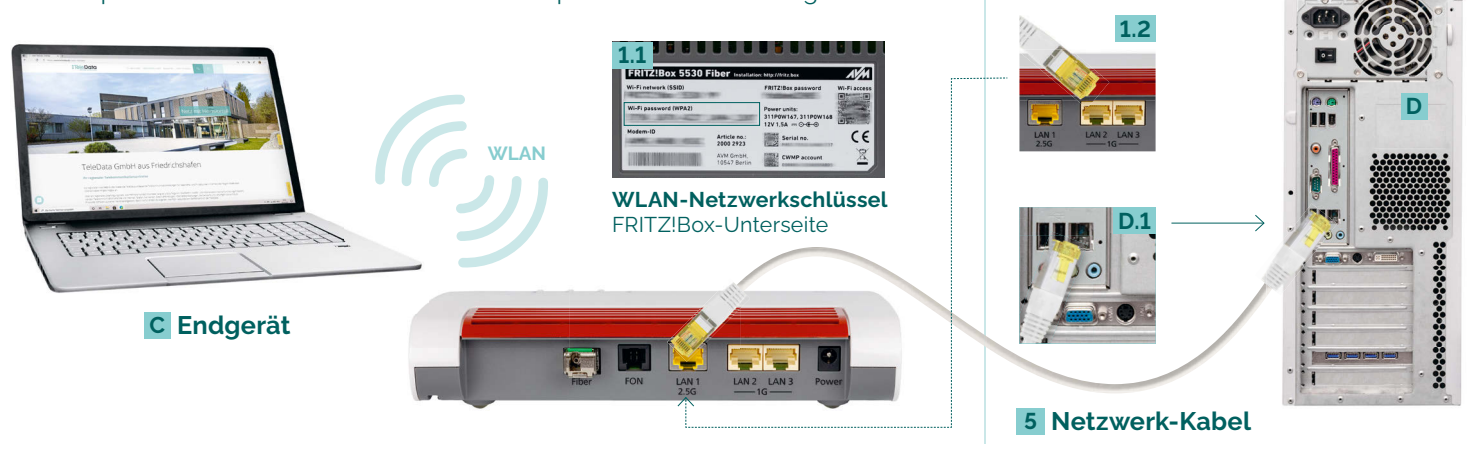

#### FRITZ!Box mit Analog-Telefon verbinden

Schließen Sie Ihr **Analog-Telefon E** mit Ihrem **Telefonkabel 6** an. Es gibt **zwei Buchsen-Varianten: FON seitlich 1.3** für TAE Telefon-Stecker und **FON hinten 1.4** für RJ11 Telefon-Stecker.

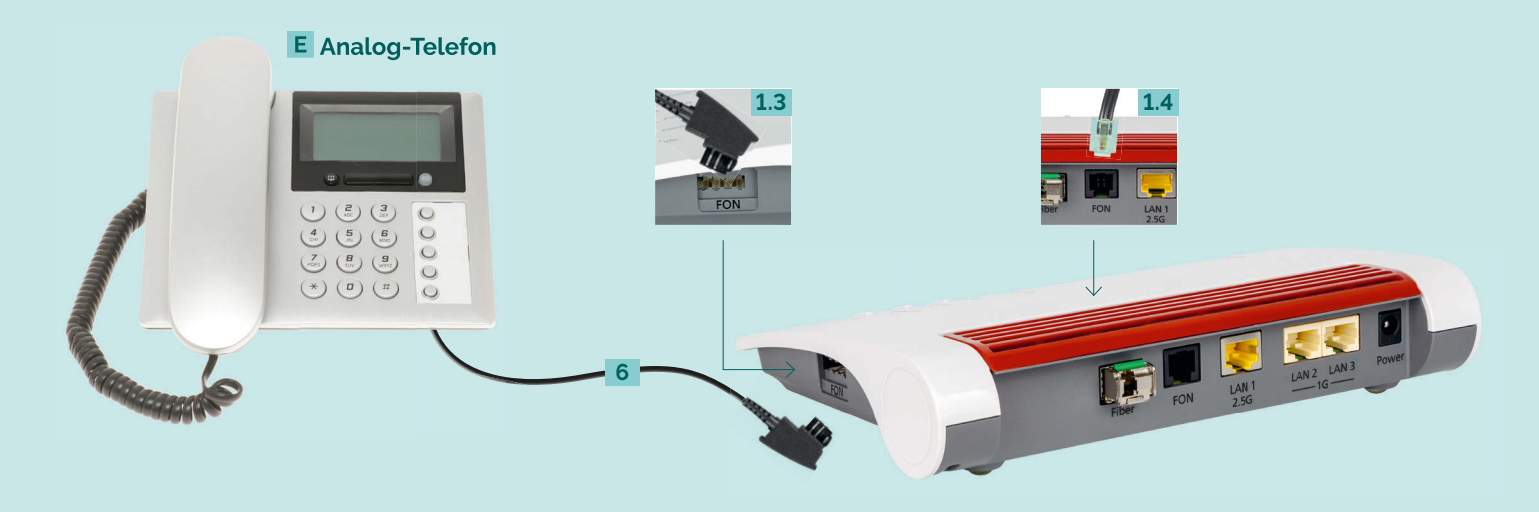

#### FRITZ!Box mit Schnurlos-Telefon (DECT) verbinden

Wählen Sie in Ihrem **Telefon-Menü** den **Anmeldemodus**: Geben Sie im Telefon die PIN der FRITZ!Box ein, der voreingestellte Wert ist [0000].

Drücken Sie nun an der FRITZ!Box die **Connect/WPS-Taste 1.5** für ca. 10 Sekunden bis die LED blinkt. Ihr Telefon wird jetzt angemeldet. Die Zuordnung: Telefon zu Rufnummer erfolgt über die Konfigurations-Oberfläche. Die FRITZ!Box unterstützt per DECT-Funk gleichzeitig bis zu sechs **Schnurlos-Telefone F**.

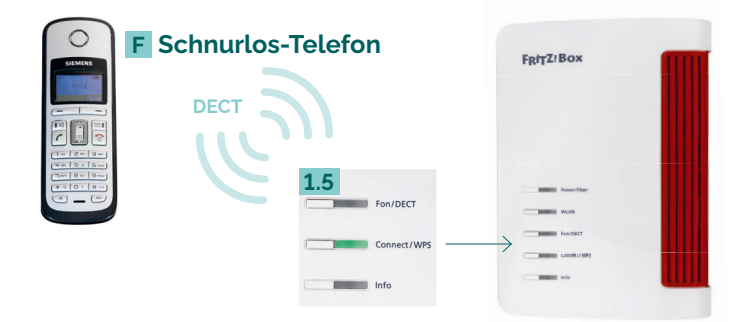

# FRITZ!Box auf Werkseinstellung setzen

#### Werkseinstellung über das Telefon

Wenn Sie ein Telefon mit der FRITZ!Box verbunden haben,

# LED-Zustandsanzeige der FRITZ!Box

| LED              | leuchtet                                                                                                    | blinkt                                                                                                    |
|------------------|----------------------------------------------------------------------------------------------------|----------------------------------------------------------------------------------------------------|
| Power / Fiber    | – FRITZ!Box bereit<br>– Stromzufuhr o.k.<br>– Zugang über<br>Gigabit-WAN                                                                                                    | – Stromzufuhr besteht<br>– <b>Fehler</b> (blinkt):<br>Keine Verbindung zum Internet                                                                                                    |
| WLAN             | - WLAN-Funktion aktiv                                                                                                    | <ul> <li>WLAN-Einstellungen<br/>werden übernommen</li> <li>Funknetz wird ein- oder<br/>ausgeschaltet</li> </ul>                                                                                                    |
| Fon / DECT       | – Telefonverbindung<br>besteht                                                                                                    | – Blinkt nie<br>(keine Nutzung durch TeleData)                                                                                                    |
| Connect /<br>WPS |                                                                                                    | – WLAN- oder DECT Gerät<br>wird angemeldet                                                                                                    |
| Info             | - Fehler (leuchtet rot):<br>http://fritz.box in<br>Browser eingeben und<br>Hinweisen folgen<br>Informationen finden<br>Sie im Handbuch unter:<br>avm.de/service/<br>handbuecher/fritzbox | <ul> <li>FRITZ!OS wird aktualisiert</li> <li>FRITZ!Box Anrufbeantworter<br/>(einstellbar): Neue Nachrichten<br/>eingegangen</li> <li>Fehler (blinkt rot):<br/>http://fritz.box in Browser<br/>eingeben und Hinweisen folgen</li> </ul> |

#### Um sich erfolgreich anzumelden gehen Sie bitte wie folgt vor:

- 1) Öffnen Sie auf einem mit der FRITZ!Box verbundenen Endgerät Ihren Internetbrowser
- Geben Sie hier in der Adresszeile http://fritz.box ein. Sollte dies nicht funktionieren können Sie alternativ: http://192.168.178.1 oder http://169.254.1.1 probieren

konnen Sie die FRITZ!Box auch per Telefon-Code zurucksetzen:

- 1) Geben Sie den folgenden Code in Ihr Telefon ein: **#991\*15901590\***
- 2) Bestätigen Sie die Eingabe mit der Anrufen-Taste oder nehmen den Hörer ab
- 3) Nach ca. 10 Sekunden können Sie wieder auflegen
- 4) Während des Vorgangs blinken alle LEDs einmal auf. Das Laden der Werkseinstellungen ist abgeschlossen, sobald die **WLAN-LED durchgehend leuchtet**.

#### Werkseinstellung über die Benutzeroberfläche

**Wichtig:** Zum Aufrufen der Benutzeroberfläche benötigen Sie **keine** aktive Internetverbindung. Sie benötigen lediglich ein internetfähiges, mit der FRITZ!Box verbundenes Endgerät mit einem Internetbrowser. (z.B. Chrome, Firefox, Safari etc.)

- 3) Geben Sie Ihr **FRITZ!Box Kennwort** ein: bei der FRITZ!Box 5530 finden Sie das Kennwort auf der FRITZ!Box-Unterseite
- 4) Jetzt befinden Sie sich auf der Oberfläche der FRITZ!Box und können individuelle Einstellungen vornehmen

#### Für den Werksreset:

- 1) Wählen Sie links auf der Benutzeroberfläche die Schaltfläche System
- 2) Jetzt wählen Sie bitte Sicherung
- 3) Klicken Sie hier oben auf den Reiter **Werkseinstellungen** und dann auf **Werkseinstellungen laden**
- Während des Vorgangs blinken alle LEDs einmal auf. Das Laden der Werkseinstellungen ist abgeschlossen, sobald die WLAN-LED durchgehend leuchtet.

# **Glossar und Hilfe**

Gf-TA Wohnungsnetzabschluss im Mehrfamilienhaus

**Gf-AP** Netzabschluss Außenkabel (Liniennetz); Übergang zum Hausverteilnetz

LAN Kabelgebundene Anbindung der Netzwerkgeräte an FRITZ!Box

WLAN Drahtloses Netzwerk; Anbindung Netzwerkgeräte an FRITZ!Box

DECT Funkstandard für kabellose Telefone

**WPS** Standard zum einfachen Aufbau eines verschlüsselten WLAN-Netzwerkes

WAN Netzwerk erstreckt sich über sehr großen geografischen Bereich

**SFP GPON** Sender- und Empfänger-Modul im passiven Gigabit-Glasfasernetz

**Bei Fehlfunktionen**, welche sich anhand der "LED-ZUSTANDSANZEIGE" nicht lösen lassen, kontaktieren Sie den TeleData Service (Kontakt siehe unten).

Mögliche **FRITZ!Box Funktionen und Konfigurationsanleitungen** erhalten Sie im Handbuch bei AVM (E-Mail-Support online unter avm.de/service).

#### TeleData GmbH

www.teledata.de

Kornblumenstraße 7 88046 Friedrichshafen **TeleData** Geschäftskunden Telefon: 0800 5007 200 (kostenfrei), +49 (0) 7541 5007 200 vertrieb@teledata.de

**TeleData** Privatkunden Telefon: 0800 5007 100 (kostenfrei), +49 (0) 7541 5007 100 service@teledata.de

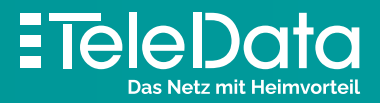